Welcome to the Best Practice Configuration & Automation Webinar

The presentation will begin shortly. Please note that all attendees are in listen only mode. Inquiries may be submitted using the **Questions** window. A recording of this webinar will be sent out to all attendees.

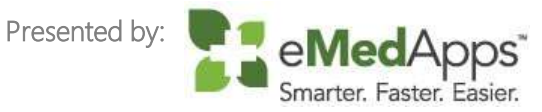

#### **1** Inquiries may be submitted using the **Questions** window.

| <ul> <li>Questions</li> </ul> |       |         |        | Ľ |
|-------------------------------|-------|---------|--------|---|
| Show Answered Questions       |       |         |        |   |
| X Question                    | Asker | Rec'd 🕨 | Answer |   |
|                               |       |         |        | ^ |
|                               |       |         |        |   |
|                               |       |         |        |   |
|                               |       |         |        |   |
|                               |       |         |        |   |
|                               |       |         |        |   |
|                               |       |         |        |   |
|                               |       |         |        |   |
|                               |       |         |        |   |
|                               |       |         |        |   |
|                               |       |         |        |   |
| Send Privately 🤗 Send to All  |       |         |        |   |

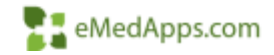

#### eMedApps - About Us

eMedApps is a Healthcare Information Technology Services company providing practices, clinics and hospitals with a full range of services, as well as a suite of products designed to increase efficiency and facilitate communication.

- Founded in 1999
- Working as partner with NextGen since 2001
- Worked as subcontractor for NextGen
- Serving healthcare clients across USA
- Services and Products for NextGen clients

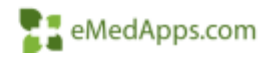

## **Follow Us!**

Be sure to follow us on Facebook, Instagram, Twitter and LinkedIn and Subscribe to our YouTube Channel! Just search eMedApps

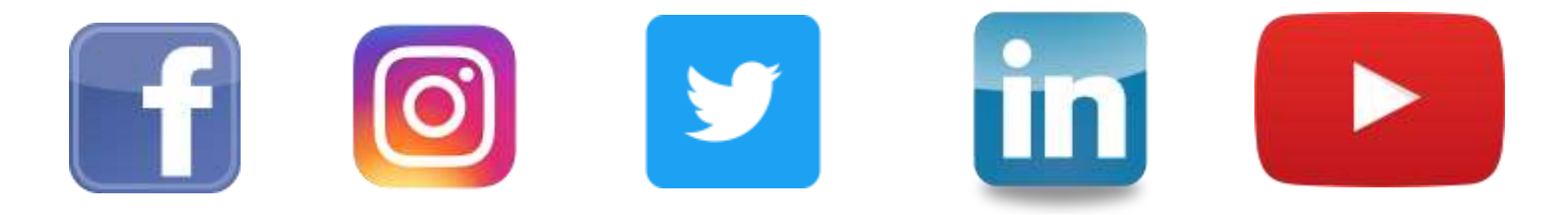

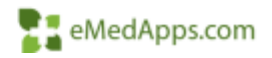

#### **About Our Presenters**

## **Salar** About our Presenter

#### Yvette Bujak

Yvette has 14 years of experience with the NextGen product and is NextGen certified in EPM, EMR, Patient Portal, and ICS. She has over 17 years of experience in the healthcare industry. She is typically responsible for implementation, project management, template development, workflow design, training and support of the NextGen EHR product.

Fun Fact! Yvette placed 1<sup>st</sup> in the 1999 Junior Olympics for Judo

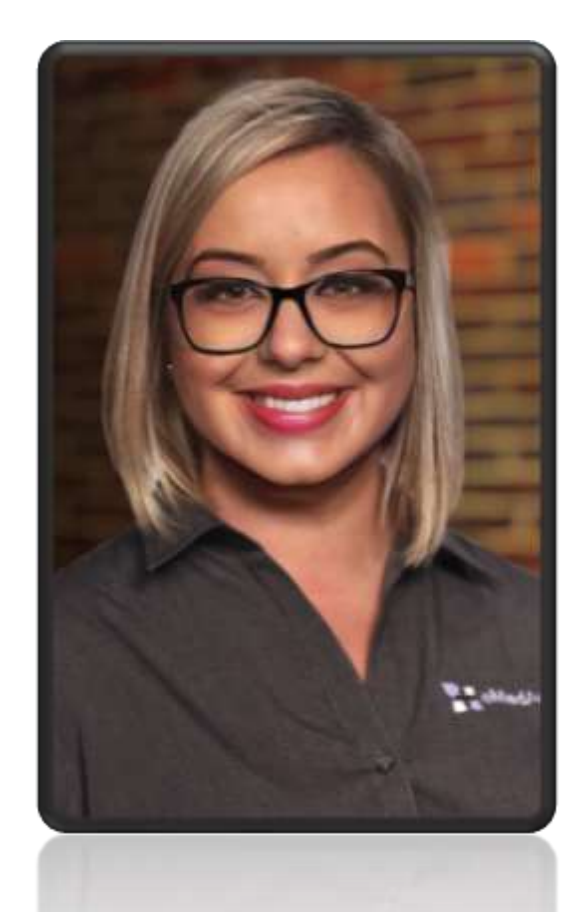

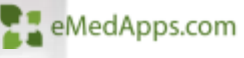

#### **Salar Stress About our Presenter**

# Fred Weinshenk

Fred has over 20 years of experience as a Systems & Infrastructure Engineer. He has a Bachelors in Computer Information Systems. He's been with eMedApps for almost 3 years and is typically responsible for our Hosting Platform Implementations & Server Migrations.

When he's outside of work, he enjoys reading and spending time with his two Dogs Micky and ManMan.

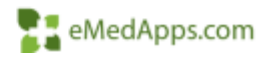

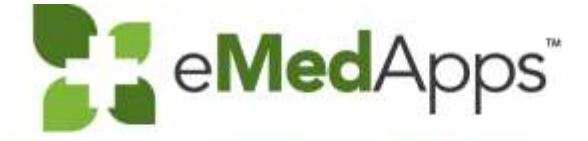

eMedApps.com

# Best Practice Configuration & Automation

# 🚼 Agenda

 Review some tips and recommendations within NextGen that the Practice maybe completing manually. Items will include Background Business Processor (BBP), NextGen Commination Services (NCS), and Offline Document Processor (ODP). We will be reviewing application configuration as well as NextGen settings that can help achieve automation.

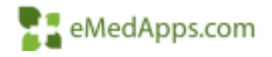

#### **NextGen Communication Services (NCS)**

# What is NCS?

A practice's NextGen Enterprise applications exchange prescription information with NextGen servers and Surescripts through Nextgen Communication Services (NCS). The types of data include:

- Electronic prescriptions (retail and mail order)
- Pharmacy prescription requests
- Provider information
- Pharmacy details
- Pre Medfusion Portal messages (version 6.2020 and below)

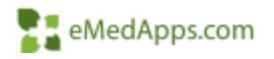

# **Barrier Content** How NCS work for ePrescribing

- 1. Based on the configurations each NCS processor for NextGen ePrescribing periodically processes and pulls data from respective ePrescribing tables for export to the NextGen Production eRx server. The NextGen Production eRx server then routes these ePrescribing messages to Surescripts.
- 2. Similarly, NCS periodically checks the NextGen eRx database and transfers any new data inbound. Items like prescription refills and eRx errors.
- 3. Additional processes handled by NCS include updating the client pharmacy file. Clients can import and download new or updated Surescripts participating pharmacies into the database.
- 4. For Supported patient savings programs, NCS processors are used to transmit eligibility requests to and retrieve response messages from external partners. If a patient is enrolled in a program or provided materials, NCS is used to transmit the enrollment and prescription information to the program pharmacy.

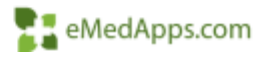

#### **Barry How to Restart NCS?**

Many times, issues can be resolved by restarting NCS.

- 1. Log into the server where NCS is installed
- 2. If the NCS interface window is open, close it
- 3. On the server Start > Run > Services.MSC

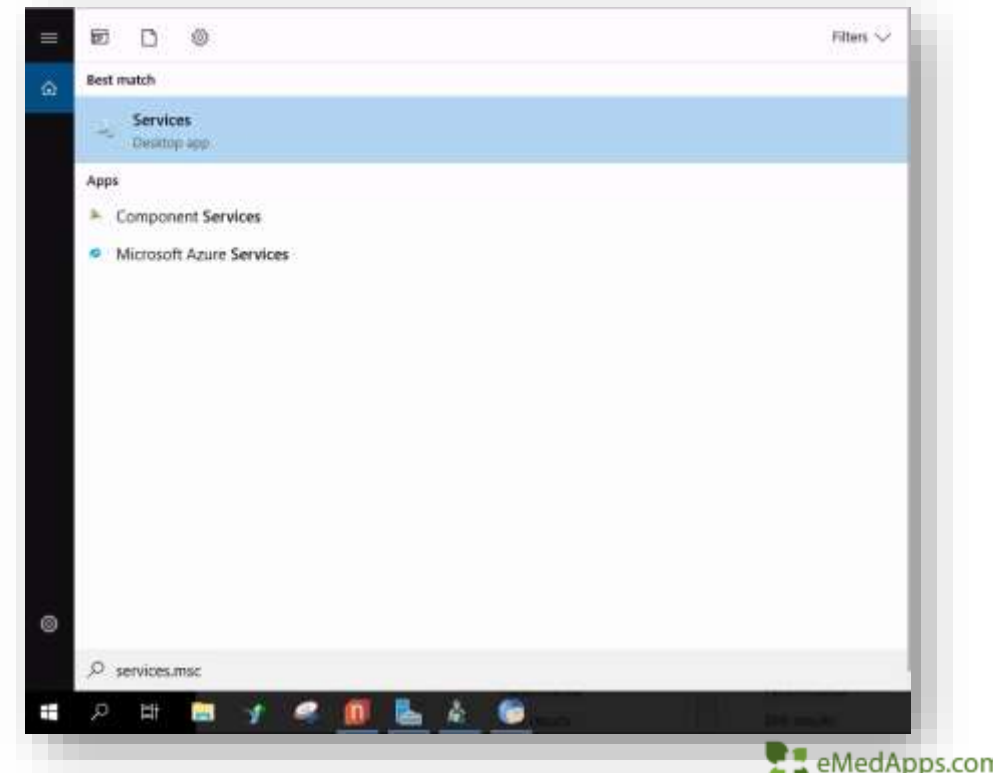

#### **E** How to Restart NCS?

4. Right Click the NextGen Message Relay > Stop (this will also stop the NextGen Queue Processing Service)

| NextGen Message Relay         | Name                                                                                                    | Description Status   | Startup Type | Log On As                                                                                                    |
|-------------------------------|----------------------------------------------------------------------------------------------------|----------------------|--------------|----------------------------------------------------------------------------------------------------|
| Then the control              | Network Location Awareness                                                                                                    | Collects an Started  | Automatic    | Network S.,                                                                                                    |
| Restart the service           | Network Store Interface Service                                                                                                    | This service Started | Automatic    | Local Service                                                                                                   |
|                               | NextGen BBP Engine Service                                                                                                    |                      | Automatic    | CLINITEC\                                                                                                    |
|                               | Q NextGen Message Relay                                                                                                    |                      | Automatic    | Local System                                                                                                    |
| Description:                  | 🔍 NextGen Queue Processing Service                                                                                                    | Start                | Automatic    | Local Syste                                                                                                    |
| applications to receive       | 🞧 NextGen. ServiceManager. Service, RemoteHost                                                                                                    | Stop                 | Automatic    | Local Syste                                                                                                    |
| Communications Services State | 🖳 NextPen Listen for Ink                                                                                                    | Pause                | Automatic    | Local Syste                                                                                                    |
| nformation                    | Ca NextPenInkProcessor                                                                                                    | Resume               | Automatic    | Local Syste                                                                                                    |
|                               | Office Source Engine                                                                                                    | Restart              | Manual       | Local Syste                                                                                                    |
|                               | 😘 Offline Files                                                                                                    | 9702-02              | Automatic    | Local Syste                                                                                                    |
|                               | Parental Controls                                                                                                    | All Tasks 🕨          | Manual       | Local Service                                                                                                   |
|                               | Peer Name Resolution Protocol                                                                                                    | Bafrash              | Manual       | Local Service                                                                                                   |
|                               | 🔍 Peer Networking Grouping                                                                                                    | nerrein              | Manual       | Local Service                                                                                                   |
|                               | 🔍 Peer Networking Identity Manager                                                                                                    | Properties           | Manual       | Local Service                                                                                                   |
|                               | Contraction of the Contraction of the Contraction o |                      | - Marine III | and the state of the state of the state of the state of the state of the state of the state of the state of the |
|                               | C. Fase Mathematical placesty Manuages                                                                                                    | Properties :         | Selected     | eMedApps                                                                                                    |
|                               |                                                                                                    |                      |              | Contral Descent                                                                                                 |
|                               |                                                                                                    |                      |              |                                                                                                    |

#### **How to Restart NCS**?

5. Right Click the NextGen Queue Processing Service > START (This will also start the NextGen Message Relay)

| NextGen Queue Processing Service                                   | Name                                      | Description   | Status               | Startup Type | Log On As     |
|--------------------------------------------------------------------|-------------------------------------------|---------------|----------------------|--------------|---------------|
| nextuen queue rrocesning service                                   | Q Network Location Awareness              | Collects an   | Started              | Automatic    | Network S     |
| Man the service                                                    | Q Network Store Interface Service This    |               | This service Started |              | Local Service |
|                                                                    | 🔍 NextGen BBP Engine Service              |               |                      | Automatic    | CLINITEC\     |
| Description:                                                       | 🔍 NextGen Message Relay                   | Allows Next   |                      | Automatic    | Local Syste   |
| NextGen Communication Service                                      | C. NextGen Queue Processing Service       | Church Church |                      | Automatic    | Local System  |
| Application, Sends and Receives<br>messages to the www.paytrod.com | NextGen.ServiceManager.Service.RemoteHost | Start         | _                    | Automatic    | Local Syste   |
| server                                                             | NextPen Listen for Ink                    | Stop          |                      | Automatic    | Local Syste   |
|                                                                    | NextPenInkProcessor                       | Pause         |                      | Automatic    | Local Syste   |
|                                                                    | 🔍 Office Source Engine                    | Resume        |                      | Manual       | Local Syste   |
|                                                                    | 🕞 Offline Files                           | Restart       |                      | Automatic    | Local Syste   |
|                                                                    | 🔍 Parental Controls                       | 1073079500    |                      | Manual       | Local Service |
|                                                                    | Peer Name Resolution Protocol             | All Tasks     | •                    | Manual       | Local Service |
|                                                                    | Peer Networking Grouping                  | 20.0          |                      | Manual       | Local Service |
|                                                                    | - Dave Material Ind Diminishi             |               | -                    | 1997012911   |               |
|                                                                    | Speer Name Resolution Protocol            |               |                      | Pressonal .  | emed/         |
|                                                                    |                                           |               |                      |              |               |

## How to Restart NCS?

- 6. Launch the NCS Application
- 7. Click on the "Poll Now" button
- When you click "Poll Now" You will see each Queue Processor begin connecting.
- You will see the number of completed transactions and failed. If transactions continue to fail further investigation may be required.

| Status       | Current Operation status of the Communication Services Applications |                                                                                                    |         |                 |      |
|--------------|---------------------------------------------------------------------|----------------------------------------------------------------------------------------------------|---------|-----------------|------|
| Services     |                                                                     | 3                                                                                                    |         |                 |      |
| <b>Se</b>    | Queue Processor                                                     | Database Name                                                                                                    | Matter  | Total Transatan | all. |
| Setings      | Heart Devi Processor                                                | NODemo:                                                                                                    | Watag   | 1.              | 18   |
|              | Synchronize Mind Assignments Proceeder                              | NULAMO                                                                                                    | Water   | 0               | ÷    |
| 20           | Present Message Processor                                           | IN JURINO NO                                                                                                    | AAAE    | 1               | -2   |
| Under        | Expert Fortal Anto Factolinant Pacaganan                            | Marano                                                                                                    | Water   | 0               | 1    |
|              | Strachmarker Provident Processing                                   | Matemo                                                                                                    | Waiting | 0               | 1    |
|              | Speciarsons Med Definitions Processor                               | NODemo                                                                                                    | Watter  | 0               | i i  |
|              | FHR Partial Load                                                    | NODemo                                                                                                    | Water   | 0               |      |
|              | Synchamitte Master Files                                            | NODemo                                                                                                    | Waiting | 0               | 0    |
|              | «Proceiting Mul-Order Meanue Processor                              | NODemo                                                                                                    | Water   | 0               | 0    |
|              | FHR Back Full                                                       | M3Demo.                                                                                                    | Watting | 0               |      |
|              | PHR Requests                                                        | 193Demo                                                                                                    | Weiting | 0               | 0    |
|              | eProtecting Mull Order Provator Synchronization                     | NGDemo                                                                                                    | Water   | 0               | U    |
|              | Fatarat Merge Rerouciliation                                        | NODemo:                                                                                                    | Waiting | 0               | 10   |
|              | Import Meanue Processor                                             | M3Demo                                                                                                    | Waiting | 0               | C    |
|              | Appointment Synchronization                                         | NGDemo                                                                                                    | Waterg  | 0               | 0    |
|              | A Construction of the second second                                 |                                                                                                    |         |                 |      |
|              | The second second second                                            | and I a                                                                                                    |         | 1               |      |
| Transactions | Sub wi                                                              | Carl Contraction of the Contraction of the Contract | CARL.   |                 |      |

.com

#### **Same and Service Automatic Pharmacy Download**

- Within NCS NextGen has the ability to automatically download pharmacies into NextGen. To do so navigate to your server you have NCS installed. Usually your communication server.
- Available in versions 5.9 and up

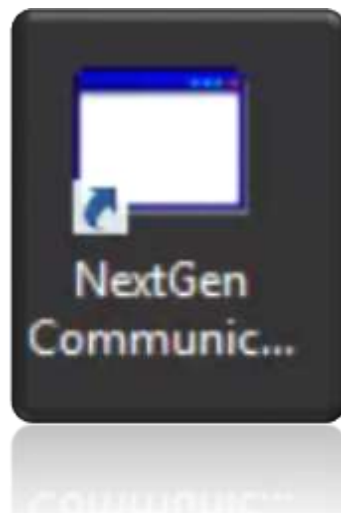

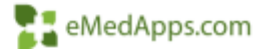

# **Sandary Comparison Compared Services Compared Services Comparison Compared Services Compared Services Compared Servic**

#### Once NCS is launched

- Stop all services
- Select settings, if a password is set, please enter your password
- Click Next till you reach the configuration screen

|                      | NextGen Patient Portal                                                                                                    | -         |   |
|----------------------|----------------------------------------------------------------------------------------------------|-----------|---|
| Services             | Communication Services Settings                                                                                                    |           |   |
| 0                    | Charge Communication Service Settings                                                                                                    |           |   |
| Salus                | Client Database : NGPROD                                                                                                    |           |   |
| Services             | Hessage Processor : Patient Portal Auto Landiment Processor<br>Queue Processor Name : Patient Portal Auto Envolment Processor Data Source Entry :<br>Instance Name                                                                                                    | NGPRIOD   |   |
| -                    | Application Log File Directory : Log<br>Application Log Archive Directory :                                                                                                    |           |   |
| bec .                | Application Awaiting Processing Directory / Fielinport<br>Application Message Reject Directory : Rejected                                                                                                    |           |   |
| Securge              | Statal Machine Name : State State St |           |   |
| 82                   | Dristali Date > 6/6/2023 12:34:58 PM<br>Max Proventing Attempts 2                                                                                                    |           |   |
| Update               | Enable Message Processor : True<br>Available Townic Coversor Threehold & Amount attue                                                                                                    |           |   |
|                      | Poling Period : 30                                                                                                    |           |   |
|                      | Diver Message Delay : 0                                                                                                    |           |   |
|                      | Plug in Name: Patient Portal Auto Enrollment Processor<br>Log Target Name: NCPROD Patient Portal Auto Enrollment Processor                                                                                                    |           |   |
|                      | Enable Faile Message Email hotification: True<br>Server Database Profile : nextind                                                                                                    |           |   |
|                      | Server Address : If nextrid.com<br>Service Override Name Address :                                                                                                    |           |   |
|                      | Proxy Server Address :<br>File Watcher Enabled: True                                                                                                    |           |   |
|                      | SS: Certificate : C: Program Piles (v86)/VextGen Communication Services 2.0/VextHD<br>Max Records Per Poling Cycle : 100                                                                                                    | N5.cer    |   |
|                      |                                                                                                    |           |   |
|                      | Overue Processor Visione : Auto Lipidate Processor Data Source Britry : NGPROD                                                                                                    |           |   |
|                      | Setings                                                                                                    |           |   |
| Transactions         |                                                                                                    |           |   |
| t Successful Transac | tions Z, Failed Transactions 0                                                                                                    | 51.       |   |
|                      |                                                                                                    |           |   |
|                      |                                                                                                    |           |   |
|                      |                                                                                                    | 📲 📲 eMedA | p |
|                      |                                                                                                    |           |   |

## **Calculation** Automatic Pharmacy Download

- Within the configuration screen expand ePrescribing Retail
- Check ePrescribing Retail
   Pharmacy Download
- Under Retail Message Processing set the following to True:
  - AutoMatch
    - This will allow newly downloaded pharmacy's to be auto match to pharmacy that already exists in your system.
  - ImportNewPharmacy
    - This will allow new pharmacy to be downloaded when they become available

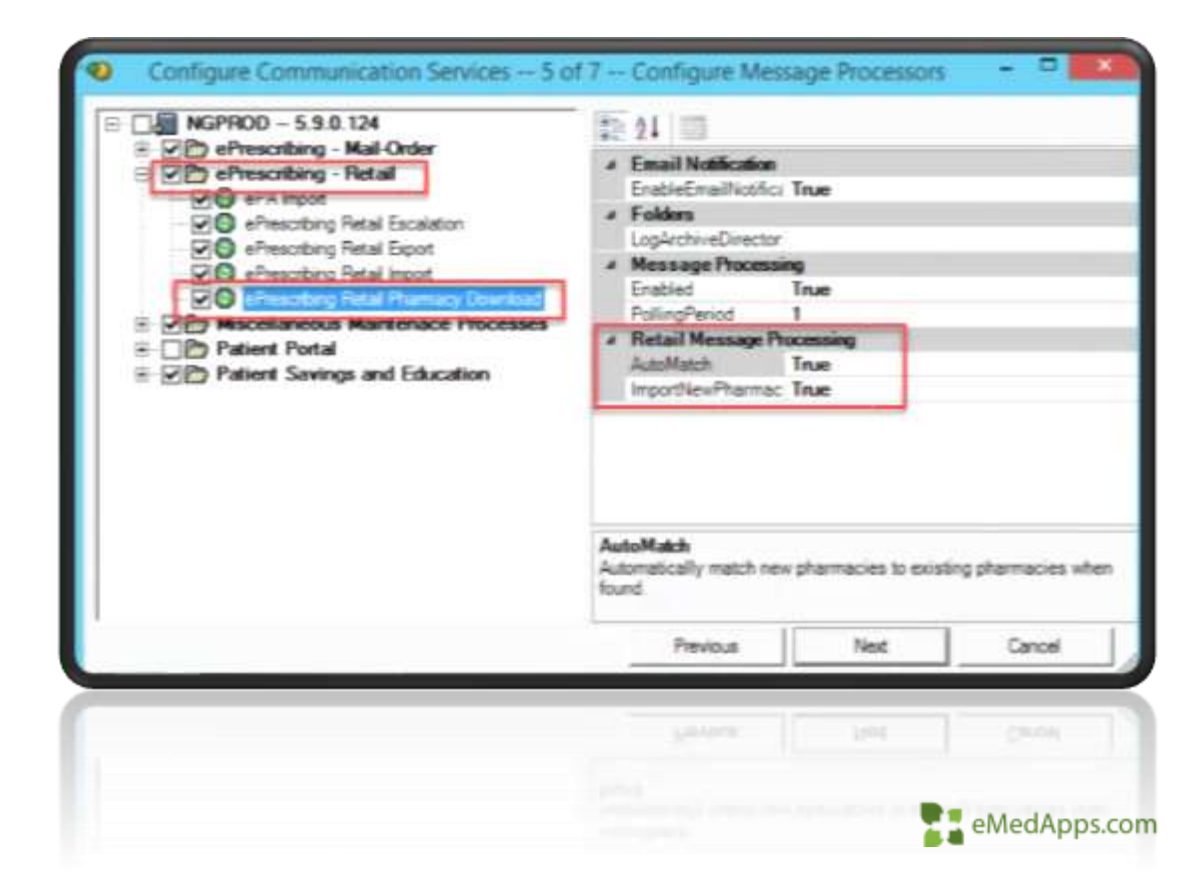

#### **San Automatic Pharmacy Download**

When setting the ImportNewPharmacies = TRUE, all pharmacies searched in NextGen File Maintenance under the Bulk Pharmacy Search within the Pharmacy download will be downloaded. Every pharmacy within the selected zip code and radius will download.

File Maintenance > File > Download Pharmacy

| Manual Pharmacy Search Bulk Phar                                                                                                    | nacy Search    |                  |
|----------------------------------------------------------------------------------------------------|----------------|------------------|
| Zip Code: Distance:                                                                                                    | Add Remove     |                  |
| Within 5 mile(s) of 19044.<br>Within 5 mile(s) of 19056<br>Within 5 mile(s) of 00001<br>Within 5 mile(s) of 45204<br>Within 5 mile(s) of 45200<br>Within 5 mile(s) of 45665<br>Within 5 mile(s) of 12345 | - Search       |                  |
| Results:                                                                                                    |                |                  |
| Add Name                                                                                                    | Address Line 1 | Address Line 2 0 |
|                                                                                                    |                |                  |
|                                                                                                    |                |                  |
|                                                                                                    |                |                  |
|                                                                                                    |                |                  |
|                                                                                                    |                |                  |
|                                                                                                    |                |                  |
| <b>۱</b>                                                                                                    |                |                  |

#### **Callow Users to Download Pharmacy**

Save time and give your clinical staff access to download any missing pharmacies.

|                                          | List security items manife to this contact | Farmer Verlag Test                     | - Databa                 | Protect         |                                                                                                    |                                                                                                    |
|------------------------------------------|--------------------------------------------|----------------------------------------|--------------------------|-----------------|----------------------------------------------------------------------------------------------------|----------------------------------------------------------------------------------------------------|
| - Load Patient Account Review            | All a All a                                | Gerder Farake                          | Nave                     | Olief Pharmachi |                                                                                                    |                                                                                                    |
| Manage Template Snippets                 | CAUS N                                     | Date of Beth: 705/1900                 | line-                    | I               | 14                                                                                                    | a thread a                                                                                                    |
| - Manageo Care<br>- Manageo Care         | Import Permissions Export Permissions      | Cete of Issuence: 6/10/2021            | Address                  | Find a Pharmacy | (1) (1) (1) (1) (1) (1) (1) (1) (1) (1)                                                                                                    | 1.0                                                                                                    |
| Medications                              |                                            |                                        |                          | Rane            | Prove Norder:                                                                                                    |                                                                                                    |
| Allow Access to Manage ePA               | Access Hights                              | - Heght SSm                            |                          | 1               |                                                                                                    |                                                                                                    |
| Alow Pharmacy Downloads                  | G Yes                                      | Weight: 210.00 b (9)                   | Dy Sule                  | Di Sala         | Fax Runter                                                                                                    |                                                                                                    |
| eRx                                      |                                            | Medications                            |                          | 1               |                                                                                                    |                                                                                                    |
| - initiate eFA                           | C No                                       | Nedcater                               | 1                        | De Lode Datance | HCPOP                                                                                                    |                                                                                                    |
| Interaction Display Level                |                                            | Destination                            | LTC SPC Name             | - 1. 16 32 own  | And in case of the local division of the local division of the loc |                                                                                                    |
| - PDMP Request                           |                                            | 65 C                                   |                          |                 | Seath Cear                                                                                                    |                                                                                                    |
| PDMP New                                 |                                            | Destanation: This pharmany lided for a |                          | Reads           |                                                                                                    |                                                                                                    |
| - Print Prescription                     |                                            | Pasard's Physics Elefs                 |                          | add tame        | Address Line 1                                                                                                    | Address time 2 City                                                                                                    |
| Problem Required                         |                                            | Adress                                 |                          |                 |                                                                                                    |                                                                                                    |
| SIG Required                             |                                            | 04                                     |                          |                 |                                                                                                    |                                                                                                    |
| Stop Date Hequired                       |                                            | Jame Zo                                |                          |                 |                                                                                                    |                                                                                                    |
| - Suppress specific DUH interactions     | Course Standy Departments                  | Ener Contraction                       |                          |                 |                                                                                                    |                                                                                                    |
| Tali Man overide                         | Export single remission                    |                                        | 15.ci                    | -               |                                                                                                    |                                                                                                    |
| Modify other Laters incl/Excl Late       |                                            | Preven Tr.                             | Add Pharmacy to System . |                 |                                                                                                    |                                                                                                    |
| Hodry personal inclusion List            |                                            |                                        |                          |                 |                                                                                                    |                                                                                                    |
| - My List Creation                       |                                            |                                        | ****                     |                 |                                                                                                    |                                                                                                    |
| Nexture Aude Ubity                       |                                            | a market a second as                   | Accept Center tents      |                 |                                                                                                    |                                                                                                    |
| - NextGen Care Population Management hub |                                            | a week                                 | 20010                    |                 |                                                                                                    | and the second second se |
|                                          |                                            | a Georgeo A                            | 31                       | 1               |                                                                                                    | Ceta                                                                                                    |
|                                          |                                            |                                        |                          |                 |                                                                                                    |                                                                                                    |

The NextGen BBP is intended to assist you in scheduling packages (tasks that require manual execution) for automatic completion. For example, you can create a package that automatically generates and prints the Daily Balance report at the end of each day. You can also configure the NextGen BBP to send a notification email after it completes an automated NextGen Enterprise PM process. You can automate the following NextGen Enterprise PM processes:

- Reports
- Statements
- Billing encounters
- Claims generation
- Collection and Recall letter generation
- Directory Import
- Stored procedures
- Person merge processing
- RTS eligibility and claim status requests
- RTS eligibility responses
- In addition, NextGen BBP can run NextGen Enterprise EHR and NextGen Enterprise PM memorized reports.
- Inbound Faxing

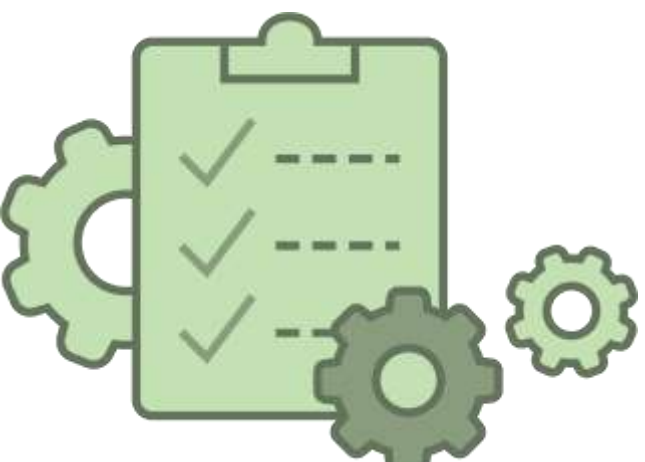

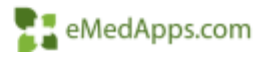

The BBP can automate many daily tasks most common uses are:

- Exporting reports to a shared drive
  - Try to export reports to shared drives vs personal. Folders can be protected on shared drives.
- Emailing reports to specific users or groups
  - If emailing reports best practice is to use distribution lists to cut down on maintenance
- Printing specific reports, statements, recall letters, etc.. on a schedule so they are not missed.

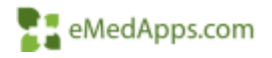

BBP setup and requirements are generally unique to the enterprise, the amount of data needed to be processed, the number of required BBP processes, and workflow that may be specific and unique to the individual practice utilizing the tools.

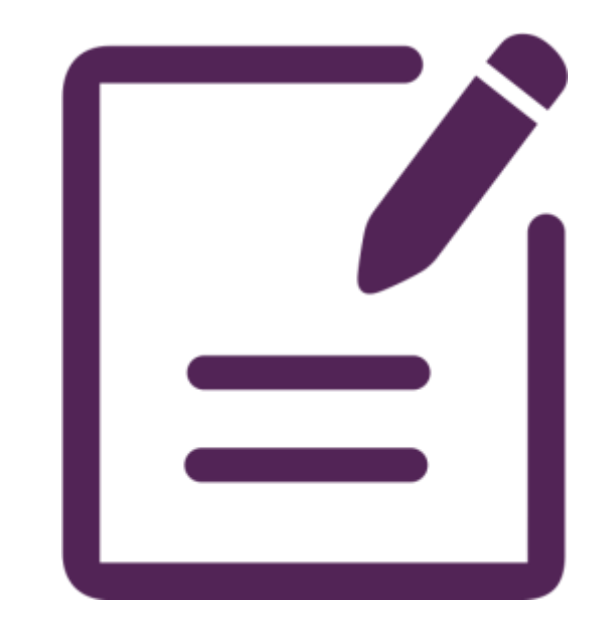

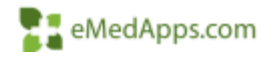

BBP Packages can be classified into four district categories in terms of processing needs

| Severity | Description                                                                                                   |
|----------|----------------------------------------------------------------------------------------------------|
| Severe   | A package that results two or more hours of duration for the package.                                         |
| Heavy    | A package that results in less than two hours but greater than one hour of duration for the package.          |
| Moderate | A package that results in less than one hour but greater<br>than thirty minutes of execution for the package. |
| Light    | A standard package that results in less than thirty minutes of processing time to complete                    |

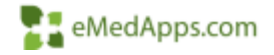

How often the package is scheduled can also have an impact on processing load.

- A Statement job that is only scheduled once a month will have a much higher category than a Statement job that is scheduled every day due to package having to print/export 30 days of statements at one time.
- A package of memorized month end reports will have a higher category than a package of weekly reports.

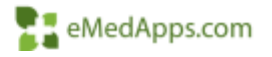

Below is a current list of BBP jobs and their typical processing load.

| Job Type Name                 | Daily    | Weekly   | Monthly |
|-------------------------------|----------|----------|---------|
| 997 Directory<br>Import       | Light    | Moderate | Heavy   |
| Account Collection<br>Letters | Light    | Moderate | Heavy   |
| Batch Posting                 | Heavy    | Severe   | Severe  |
| Bill Encounters               | Heavy    | Severe   | Severe  |
| ERA Directory<br>Import       | Heavy    | Severe   | Severe  |
| Person Merge                  | Severe   | Severe   | Severe  |
| RTS                           | Moderate | Heavy    | Severe  |

The following diagram provides an overview of how the NextGen Background Business Processor (BBP) components work together

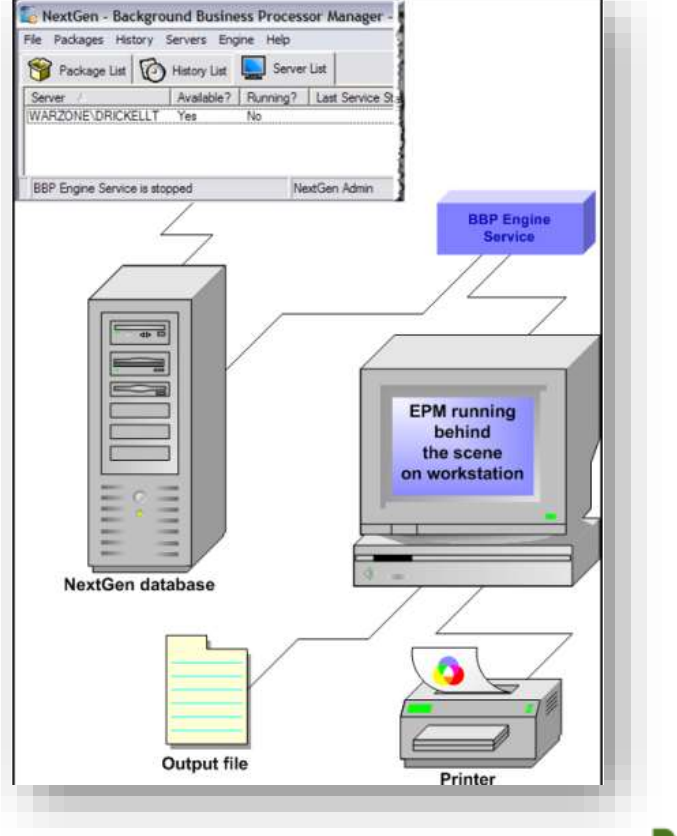

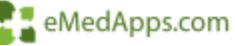

BBP System Requirements

- BBP server process requirement are as follows:
  - For Light to Moderate process categories, and for packages that do not run on the Report Server process, the following hardware requirements apply:
    - Single Processor, 2GB Memory, and any supported operating system in Legacy Mode (x32 bit)
  - For processes categorized as Heavy or Severe, and for packages that target or require Report Server processes, the with the NextGen Application requirements:
    - Dual Core Processor, 4GB Memory, any supported operating system in Legacy Mode (x32 bit)
  - .NET Framework v4.6.2
- Additional Servers can be added as needed to handle the job loads

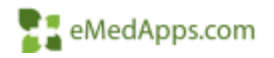

**Note:** Nextgen requires that PM (and by extension BBP) run in 32-bit mode. This does not mean that you cannot install BBP on a 64-bit platform. However, when installed on a 64but system, BBP runs in 32-bit legacy mode.

You can also run BBP server on virtual servers. If you have a machine running multiple virtual servers, then each instance of the virtual server must meet the preceding requirements.

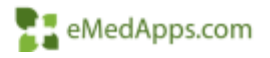

**NOTE:** The computer running the NextGen BBP Engine Service must stay on 24 hours a day – or, at least, it must be running during all times when NextGen Practice Management processes are scheduled to execute. If the BBP Engine Service is not active during a scheduled process execution, the process cannot run. If the computer onto which you install the BBP Engine Service regularly shuts down and reboots, set the service to start automatically.

**Recommendation:** When installing the NextGen BBP Service Engine, be mindful of the user account with which the BBP Engine service logs on. If the password of the user account changes, then the BBP Engine service cannot function. NextGen recommends that you create a network "NextGen BBP User" account that has the appropriate permissions and a password that does not expire. This network "NextGen BBP User" must:

- Have rights to log on as a Windows service
- Have the same printers installed that the person who is setting up the NextGen BBP jobs has installed
- Have access to the network locations (if any) specified in the NextGen BBP Jobs.

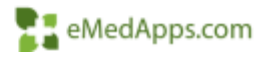

You can configure BBP to send email notification when packages processing succeeds, fails, or completes. You can also set BBP to email exported files and reports as attachment to specified recipients.

The fails can be sent to the IT Department for troubleshooting. If you have a ticketing system where a ticket can be generated from an email this would be a great email to use.

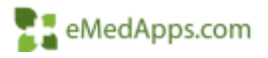

- 1. From the File menu, select E-Mail Setting
  - Notification 'From' address field, enter the email address from which NextGen BPP sends emails. This is a required but "dummy" address that indicates the sender of the email. Example: NextGenBBP@yourcomapny.com

| Notification From' address:                                    | test@tester.com                  |           |  |
|----------------------------------------------------------------|----------------------------------|-----------|--|
| Default Notification 'To' address(es)<br>(separated by commas) | recipient1@test.com.recipient2@t | test com  |  |
| E-mail server settings                                         |                                  |           |  |
| SMTP server name: Test Server                                  | K.                               | -         |  |
| SMTP authentication type                                       |                                  |           |  |
| C Anonymous authentication                                     |                                  |           |  |
| Basic authentication Us                                        | er name: Testuser                | Password: |  |
|                                                                |                                  |           |  |
|                                                                |                                  |           |  |

Once email has been configured you can set notifications emails for each job and can also export and send memorized reports as attachments to email recipients

| ob number: 1                                                                                                    |                                                                                                    | On success / failure fi      | Die .                   |   | Enabled?   |
|----------------------------------------------------------------------------------------------------|----------------------------------------------------------------------------------------------------|------------------------------|-------------------------|---|------------|
| ob name                                                                                                    | 0                                                                                                    | If job succeeds, then        | Go to the next yob      | • |            |
| ob type: 🚺 Memorized Reports                                                                                                    | •                                                                                                    | If job fails, then:          | Que package as falure   |   |            |
| un as practice: 🕕                                                                                                    |                                                                                                    |                              |                         | • |            |
| un using PM/EHR                                                                                                    | •                                                                                                    |                              |                         |   |            |
| pon completion: Do not notify                                                                                                    |                                                                                                    |                              |                         |   |            |
| obfication e-mail                                                                                                    |                                                                                                    |                              |                         |   |            |
| separated by commany                                                                                                    |                                                                                                    |                              |                         |   |            |
| I while Next Cas Have and Convers (T) of the                                                                                                    | ik to salect Mail Rec                                                                                                    | martials.                    |                         |   |            |
| warene wearden opera aus groups. (1) 7715                                                                                                    | and the second second se |                              |                         |   |            |
| atings                                                                                                    |                                                                                                    |                              |                         |   |            |
| atings                                                                                                    | The second                                                                                                    |                              |                         |   |            |
| etings                                                                                                    | Value                                                                                                    |                              |                         |   | 0          |
| Settings                                                                                                    | Value                                                                                                    |                              |                         |   | 0          |
| Settings<br>Setting Name<br>Export Format<br>Export File Name<br>Export File Name<br>Export Overweite Option                                                                                                    | Value<br>Add a timestar                                                                                                    | no to the file name filenar  | ne yyymnddrinnas.ed)    |   | - <b>0</b> |
| Settings<br>Setting Name<br>Export Format<br>Export File Name<br>Export Overwrite Option<br>Email Export Rie To                                                                                                    | Value<br>Add a timestar                                                                                                    | np to the file name (Fileman | ne_yyyneiddfineas.ext)  |   | - 0        |
| Settings<br>Setting Name<br>Export Format<br>Export Rie Name<br>Export Overwrite Option<br>E-mail Export Rie To<br>Save Snapshot                                                                                                    | Value<br>Add a timestar                                                                                                    | np to the file name (Filenan | ne_yyymnddrinmas.ext)   |   |            |
| Settings<br>Setting Name<br>Export Format<br>Export File Name<br>Export Overwrite Option<br>E-mail Export File To<br>Serve Snapshot<br>Snapshot Name                                                                                                    | Value<br>Add a timestar                                                                                                    | np to the file name dilenar  | ne_yyyynmddhfirmas.ext) |   | -          |
| Settings Setting Name Export File Name Export File Name Export Overwrite Option E-mail Export File To Serve Snapshot Snapshot Name Forms                                                                                                    | Value<br>Add a timestar                                                                                                    | np to the file name (Fierlan | ne_yyyynmddhinnas.ed)   |   |            |
| Settings<br>Settings<br>Export Format<br>Export File Name<br>Export File Name<br>Export Overwrite Option<br>Ermai Export File To<br>Save Snapshot<br>Snapshot Name<br>Forms<br>Forms<br>Forms Printler Name                                                                                                    | Value<br>Add a timestar                                                                                                    | np to the file name fileman  | ne_yyyneiddfineas.ex)   |   |            |
| etings Setting Name Export Format Export File Name Export File Name Export Overwrite Option E-mail Export Rie To Serve Snapshot Snapshot Name Forma Forma Fo | Value<br>Add a timestar                                                                                                    | ng to the file name fileman  | ne_yyynmddffmmas.ext)   |   |            |
| Settings Setting Name Export Format Export File Name Export Overwrite Option E-mail Export File Name Export Overwrite Option E-mail Export File To Serve Snapshot Snapshot Name Forms Forms Form | Value<br>Add a timestar<br>No                                                                                                    | np to the file name dilertar | ne_yyymmddhfmmas.ex()   |   |            |

Scheduling Requirement Recommendations

- Multiple jobs scheduled for each package always run sequentially and never overlap
- Package schedules are based on optimum network and database availability
- Scheduling guidelines are based on an operating schedule that runs during off business hours
- Optimum scheduling is unique and distinct to the practice. The use of BBP services is accounted for on a 24 hour or "during operational hours" schedule as negative impact to network and database performance can be impacted severely depending on a variety of factors.

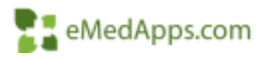

The recommended schedule guideline requirements are:

- No more than two instances of EPM run at the same time on the same machine to prevent placing maximum load on processing capacity. This is based on the hardware guidelines outlined previously)
- No more the one BBP package schedule to run at a given time per BBP server available.

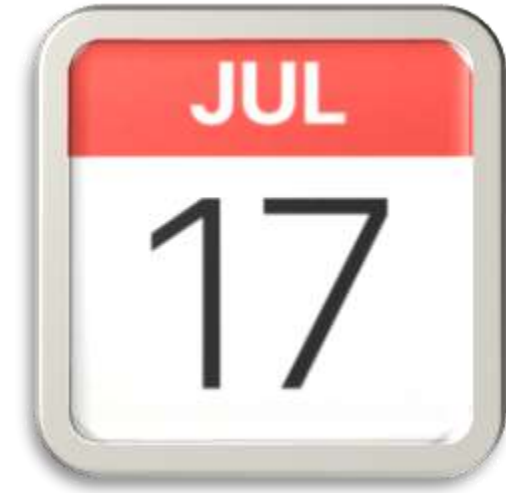

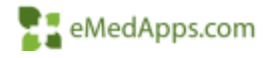

- Troubleshoot / Monitor BBP Packages
- Can use to review how long Jobs ar taking to Run

Server liette

NG843

MG649

NG649

NG649

NG649

NG849

· Package Name

Billing & Print Paper Claims

Billing & Print Paper Claims

Billing & Print Paper Clarva

Billing & Print Paper Claims

Billing & Print Paper Claims

Billing & Print Paper Claims

+ Packape Bun Date

84/18/07 2:35 P

-04/10/07 2:05 P

84/10/07 2:35 P

04/10/07 4:54 P

84/18/87 4 54 P

04/10/07 5:08 17

· Paci

04/10/07 5:07 P

00:00:04

Succeeded

Biling & Print Paper Claims

00:00:04

Succeeded

÷0

|                | Lookup ApprList                                                                            | General<br>Accounts Receivable<br>Scheduling<br>Tasks                                                                                                    | •<br>•   | Alerts<br>Anesthesia Cono<br>Authorizations<br>BBP Schedule | currency Audit Log                                                                                                    | •                            |
|----------------|--------------------------------------------------------------------------------------------|----------------------------------------------------------------------------------------------------|----------|-------------------------------------------------------------|----------------------------------------------------------------------------------------------------|------------------------------|
| w              | dGen Report Filten BEP Sch<br>Setsings Liet<br>downen<br>Aler 1<br>Aler 2<br>wing<br>stals | Ander Steiner Steiner Ste | actiphón | NextGen Report Films IBP                                    | Schedule<br>Include records that next the following conditions<br>Cases Date Include Include Inclu |                              |
| achapr. Schedu | red Date • Package                                                                         | Options Head Foot Save<br>Bun Duration: + Package Result + Job Nam                                                                                                    |          | 16 Cancel                                                   | Dations meadFort Save                                                                                                    | - Dems Processe - Seconda Pr |

2

Other Database activity

• Another factor in scheduling jobs is to ensure that hey also do not overlap with SQL Server jobs (Daily Maintenance, Weekly Maintenance, or Backups) which themselves are also database intensive. Your IT staff or DBA can give you the schedule that the SQL jobs run on.

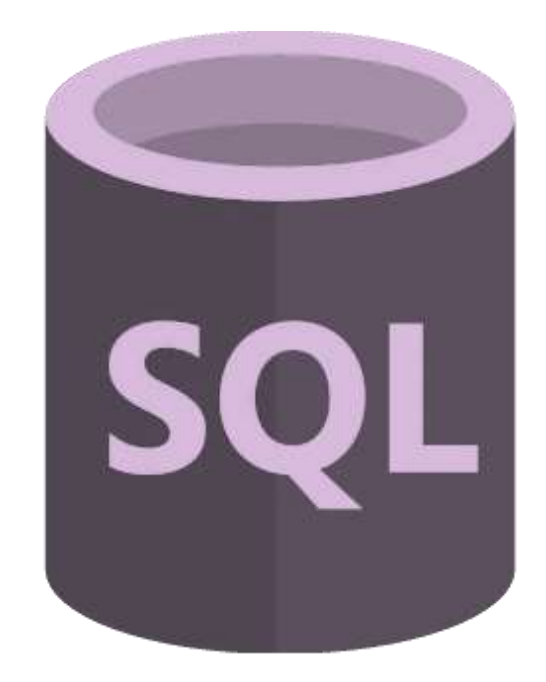

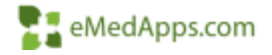

Report Server

Using the Report Server to run memorized report jobs is a good option for reducing database activity on the production database. The Report Server users its own database, which – depending your setup - is usually updated each night from production. This can enable you to schedule some report jobs during peak business hours. You IT staff or DBA can give you the schedule that how when the production database gets copied to the report server database.

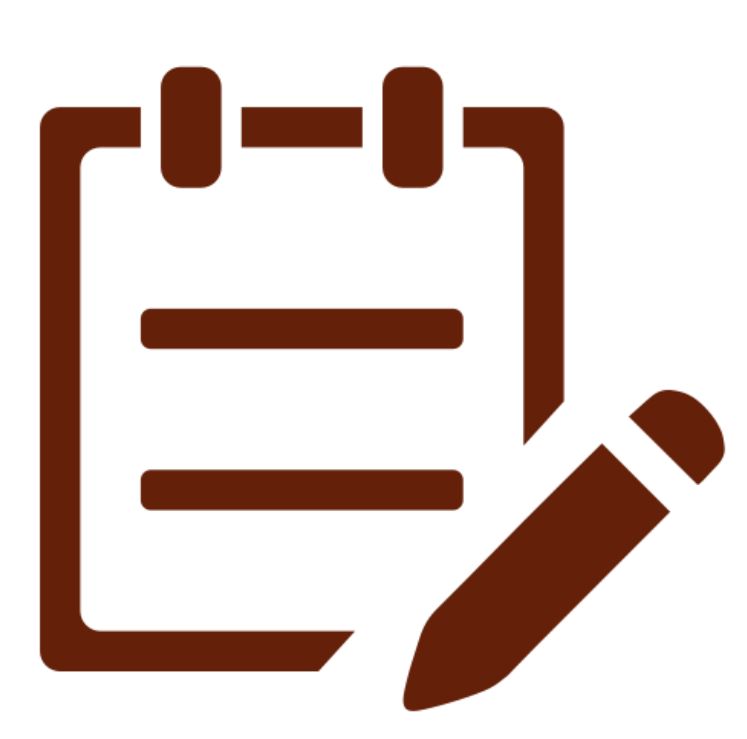

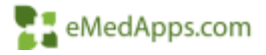

#### **Offline Document Processor (ODP)**

## Contract Processor

Offline Document Processor

- Tool to assist with document generation from the EHR
  - Decreases time spent in EHR per visit
  - Increases speed at which clinical documents are generated
  - A large practice can run multiple instances on a single server or multiple servers

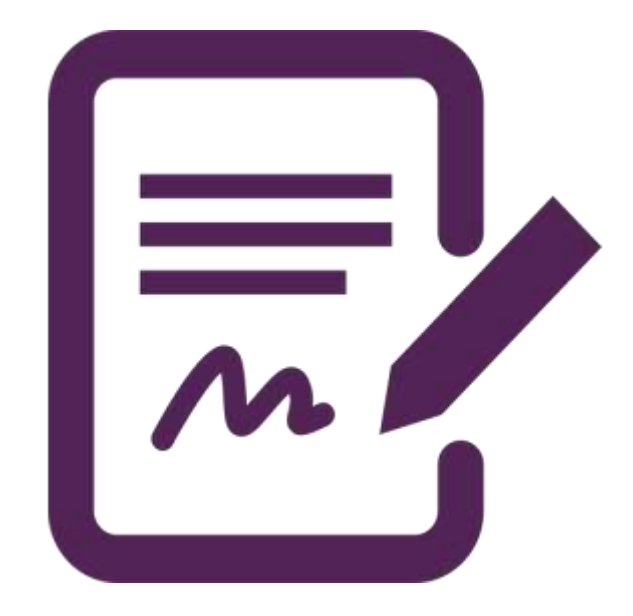

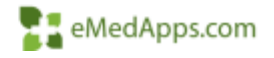

#### **Contract Processor**

- Offline Document Processor
  - What: "Behind the scenes" document generator
  - Who: Used by end users completing typical workflow
  - Where: Kept running on a server or standalone workstation
  - When: Utilized to generate documents from the EHR from some templates or the Document Module
  - How: An administrator would set up the program and monitor it to ensure it is running during EHR visits.

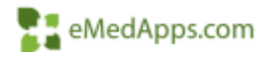

In the next couple of slides, we will go over two options of running the ODP on a server.

- The first option is setting up a task scheduler. This is recommended so you can ensure that the ODP is always running. There is no reason to start the ODP manually and if forgotten will not disrupt the clinic workflow.
- The second option is running it manually. With this option you will need to make sure to run the service each time the server is restarted.

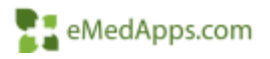

Below are detailed instructions for configuring the Offline Document Processor (ODP) to generate automatically on a workstation using the Task Scheduler.

**Note:** It is important to understand this does not mean "as a Windows service." The process is still configured to run in a locked Windows user session.

- 1. Create a dedicated "DocGen" Windows account.
  - Most organizations prefer to run the ODP within a Windows user session created specifically for the ODP, which makes auditing/troubleshooting easier. For example, an organization called NextGen Family Practice may create a Windows account in their domain called "DocGen\_NFP". If such an account does not exist, it is advised to create one.
  - Make sure whatever account will be used, has Local Administrator permissions, as well as read/write/modify permissions to C:\NextGen and \\NGRoot.
- 2. Determine the appropriate executable to run.
  - There are two Offline Document Processors, one for each of the document generators used within NextGen High Edit (BatchDoc.exe), and TX Text (EMR DocProc.exe).
  - BatchDoc.exe is for High Edit documents (generally 7.X KBM)
  - EMR DocProc.exe is for TX Text documents (generally 8.X KBM and higher)
  - CAVEAT it is possible to "convert" from High Edit to TX Text before upgrading to the latest 8.x-series KBM. If this applies, please be sure to run EMR DocProc.exe

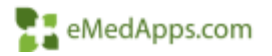

- 3. Create a desktop shortcut to the ODP (optional; for quicker on-demand access).
  - Log on to the dedicated ODP workstation as the DocGen user from Step
     1. (Note the rest of this guide must be completed while logged in as the DocGen user ).
  - Browse to the C:\NextGen folder.
  - Find the appropriate ODP executable (based on Step 2).
  - Right click on the executable and select Send to > Desktop (create shortcut).

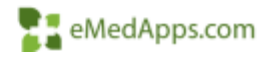

## Contract Processor

- 4. Create a batch file to stop/restart the executable
  - Open Notepad.
  - Copy and paste the below text based on the appropriate executable version.
  - For BatchDoc.exe (make sure to update the enterprise and practice IDs as needed)
    - @echo off
    - taskkill.exe /IM BatchDoc.exe /f
    - start c:\NextGen\BatchDoc.exe -enterprise 00001 -practice 0001 -user 0 -maxdocs 0
  - For EMR DocProc :
    - @echo off
    - taskkill.exe /IM "emr docproc.exe" /f
    - start c:\NextGen\"emr docproc.exe"
  - Go to File > Save As
  - Change the path in the Address Bar to the following: C:\Windows\system32
  - Expand the drop-down menu next to Save as type: and select All Files (\*.\*)
  - Name the batch file DocGen\_Restart.bat (the ".bat " is important!) and save it.

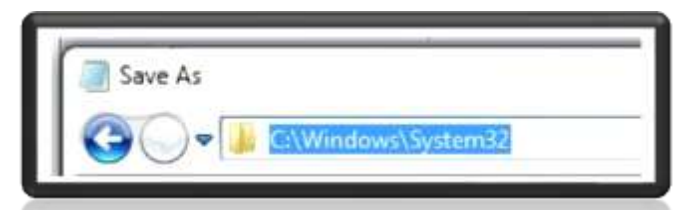

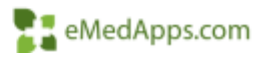

- 5. To test the batch file:
  - As with any software project, it is always a good idea to test the solution before setting it live.
  - Make sure the SetDB utility is configured for the appropriate database (e.g. NGProd).
  - Navigate to Start > Run
  - Type in C:\Windows\system32\DocGen\_Restart.bat and click OK.
  - Make sure the applicable ODP program starts.
  - If so, continue to Step 6. Otherwise, troubleshoot why the ODP did not start.
  - If desired, leave the ODP running so it can process documents.

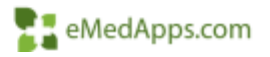

- 6. To Create a Scheduled Task to run the batch file automatically follow the steps below:
  - Open the Start menu and navigate to All Programs > Accessories > System Tools > Task Scheduler
  - In the Actions pane on the right, click Create Basic Task...
    - Name = DocGen Restart
    - Description = Stops and restarts the ODP
    - Click Next.
    - Select the Daily radio button.
    - Click Next.
    - Set the start time to 5:00AM, Recur every: 1 day. This start time should be relatively close to the office's opening time, so as to avoid stopping the ODP while yesterday's documents are still processing.
    - NOTE this should not occur anymore frequently than once daily! If the task is killed during the day, any documents that are in progress will fail to complete and will not appear in the patient's chart.
    - Click Next.
    - Select the Start a program radio button.
    - Click Next.
    - Type the following in the Program/script field C:\Windows\system32\DocGen\_Restart.bat
    - Click Next.
    - Check the box to Open the Properties dialog box.
    - Select Finish.
    - NOTE On the General tab, make sure Security option is set to "Run only when user is logged on." This will not work properly otherwise!
      Click Ok.
- You have successfully created a scheduled task that will stop and restart the Offline Document Processor.
- Note: Do not log off from the DocGen user Windows session. Disconnect the RDP session (if accessed remotely) or lock the workstation.

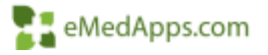

- 7. Configure the DocGen Windows Account to Autologon on Reboot, and launch EMR DocProc automatically:
  - To start EMR DocProc on login
    - Copy the Shortcut from (From Step 3) and paste it in the DocGen user's startup folder.
    - The startup folder is user specific, so while logged as the DocGen paste the below path in the run promtp"%appdata%\Microsoft\Windows\Start Menu\Programs\Startup"
  - To Auto Login on Reboot
    - Download Autologon from Microsoft Sysinternals
    - Extract the zip file
    - Double Click autologon.exe
    - Enter the DocGen Users credentials
    - Select "Enable"
    - A Message will pop up stating "Auto login successfully configured"

| Username: | DocGen  | Enable  |
|-----------|---------|---------|
| Domain:   | MyComan | Disable |
| Password: |         |         |

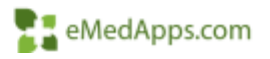

#### **Carterian Content Processor**

To run the ODP manually:

- 1. Log into server or workstation
- 2. Go to C:\NextGen
- 3. Launch EMR Docproc

Note: The server must be running, and you cannot logout of the account that the ODP is running on. If the account is logged off or the server is restarted, then the ODP must be restarted.

|                     | C Heat     | Core                                                                                              | - 0                                                         | Search NintGen             |        |
|---------------------|------------|---------------------------------------------------------------------------------------------------|-------------------------------------------------------------|----------------------------|--------|
| -                   | 5          | 1 Martes                                                                                          | Date modified                                               | Type                       | 548    |
| N Quick access      |            | 📌 cowal                                                                                           | 11/16/2011 IL3E AM                                          | Application                | 21,652 |
| Desktop             |            | E CustomPatientEducation                                                                          | 2/25/2021 7:30 PM                                           | Application                | 180    |
| 🕹 Dewnloads         | 1          | Ter Directory Cleaner                                                                             | 11/12/2821 11:28                                            | Application                | 705    |
| Documents           |            | DocumentBuilder                                                                                   | 10/15/2021 11:38                                            | Application                | 16     |
| Pictures.           |            | 🚆 DacamentConverter                                                                               | 11/12/2021 11:38                                            | Application                | 284    |
| NewForm             |            | DocumentConverterSingle                                                                           | 11/12/2021 11:35                                            | Application                | 34     |
| Nexcorem            |            | DocumentMonitor                                                                                   | 11/12/2021 11:55                                            | Application                | 123    |
| This PC             |            | EMR Docpres                                                                                       | TI/12/2021 Hol7-                                            | Application                | . 364  |
| A Material          |            | S GuceseMeterTerminal                                                                             | 11/12/2021 11:29                                            | Application                | 123    |
| PRELIQUE.           |            | Heyes2NGImageImport                                                                               | 11/12/2021 11:32                                            | Application                | 109    |
|                     |            | •••• HitTinterface                                                                                | 11/12/2021 11:29                                            | Application                | 167    |
|                     |            | 🛃 leigfigrádit                                                                                    | 11/12/2021 11:53                                            | Apple stice.               | 1,028  |
|                     |            | HistalCDO                                                                                         | 6/28/2008 4:05 PM                                           | Application                | .23    |
|                     |            | 6 KBMUpgradeLibility                                                                              | 10/15/2021 11:32                                            | Application                | 104    |
|                     |            | E LogMonitor                                                                                      | 11/12/2021 11:20                                            | Application                | 6      |
|                     |            | Medica/Summary                                                                                    | 11/12/2021 11:36                                            | Application                | - 18   |
|                     |            | IT MSMQinstaller                                                                                  | 4/15/2021 3/25 AM                                           | Application                | 12     |
|                     |            | NDP48-x85-x64-ALLOS-ENU                                                                           | 6/10/2019 12:45 PM                                          | Application                | 71,018 |
|                     |            | RDP471-KB4053342-x86-x64-ABOS-ENU                                                                 | 12/13/2017 11.27                                            | Application                | 67.111 |
|                     |            |                                                                                                   |                                                             |                            | 1      |
| d 636 June - 1, Ann | e infectes | NDP48-456-44-ALLOS-ENU<br>NDP48-456-44-ALLOS-ENU<br>NDP471-KB4033342-456-454-AIROS-ENU<br>LISELKE | 6-19-2019-323-466<br>6-10-2019-12-45-PM<br>12-19-2019-11-27 | Application<br>Application |        |

- Document Queue uses basically the same software as arealtime document generation and has similar requirements to NextGen Enterprise EHR.
- You should not run multiple instances of EMR DocProc.exe on the same machine
- If a single instance of the Document Queue is not sufficient to handle practice typical offline document volume, it is acceptable to launch additional instance on separate workstations, if each workstation only has a single instance running.

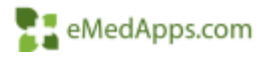

#### **Contract Processor**

| DAR Do    | cument Generator                                |                                           |              |                                                                                                    | - 0        | × .                                       |                                                 |              |        |         | _            |
|-----------|-------------------------------------------------|-------------------------------------------|--------------|----------------------------------------------------------------------------------------------------|------------|-------------------------------------------|-------------------------------------------------|--------------|--------|---------|--------------|
| EMR Doc   | unont Queae                                     |                                           | -            |                                                                                                    |            |                                           |                                                 |              |        |         |              |
| Stop      | Purning<br>Connected<br>Generated 1<br>Failed 0 | NGPROD<br>Mechine: e-sbards 19-Prod (: 1) | Gen          | Time 00:00 Avg 14.7                                                                                              |            |                                           |                                                 |              |        |         |              |
|           | Contract (Sec.)                                 | Contrast Contrast Contra                  | - And and a  | Metalet Marin                                                                                                    |            | AL 2017                                   |                                                 |              |        |         |              |
| And and a | 1 march 100 march 11                            |                                           | Provide dial | Complete                                                                                                    | d _stog    | Cipt                                      |                                                 |              |        |         |              |
|           |                                                 |                                           |              | Be Cuese Manager<br>Fites<br>○ Failed or Cancellad<br>○ Successful<br>④ All<br>Completed Quese Kerns<br>Document | Show previ | icua 200. deys<br>ached documenta<br>acte | stering 🖲 today<br>Oran 25/25/2024<br>Encounter | Date Created | Sta    | Rahaahi |              |
| _         |                                                 |                                           |              | ¢                                                                                                    |            |                                           |                                                 |              |        | 3       |              |
|           |                                                 |                                           |              | Queue Items: 0                                                                                                   | _          |                                           |                                                 |              |        | Readont |              |
|           |                                                 |                                           |              | Date Created                                                                                                    | Saha       | Sent By                                   | Sentto                                          | Clert IF     | Panter |         |              |
|           |                                                 |                                           |              |                                                                                                    | _          |                                           |                                                 |              |        | _       | eMedApps.com |

## Content Processor

- Set up must be done in the EHRR on the Document Configuration System Template and an instance of ODP must be running on a server.
- In NextGen go to File > System / Practice Template > Framework Content > Document Configuration

| inguration Navigation                                                                                                    | Provider Level Configurations                                                                                                    |      |
|----------------------------------------------------------------------------------------------------|----------------------------------------------------------------------------------------------------|------|
| Configuration Home                                                                                                    | Select Template                                                                                                    | >    |
| Framework Content<br>Manage Template Links<br>Practice Configuration<br>Office Diagnostics<br>My Plan/Order Sets<br>D8 Picklist Setup<br>Document Configuration | System Practice<br>Care Management Discharge List<br>Census Report<br>Configure Medical, Surgical, Family Hx<br>Custom Picklists Setup<br>Custom Screening Tool Builder<br>FLM Bullets and Field Mapping<br>Framework Content<br>Manage background resolution<br>Map Qualifier to Derm Template<br>Medication Configuration<br>NCS CHDP Peds Wellness Setup | Î    |
| Picklist Setup<br>Care Guidelines Setup<br>Template Defaults<br>Peds Development Setup                                                                          | Ngkom system upt Codes<br>ngkom setup_qindicators<br>NgUtility ICD Yearly Update Toolkit<br>Upt Ich. Market Construction<br>Show<br>(* All Enterported                                                                                                    | Ē    |
| OB Education Setup<br>Recommended Care                                                                                                    | OK Ca                                                                                                    | ncel |

- Set Chart Note to Offline document generation Configures the option to generate the Chart Note offline. If you clear this option, the Chart Note document gets generated normally. This check box is disabled if you select Disable Chart Note generation option.
- Set Master document to Offline document generation Configures the option to generate the master document offline. If you clear this option, the mater document gets generated normally. Offline generation can save the time of the provider that would have been spent waiting for the document to produce a copy in NextGen. The Master document cannot be disabled.
- Set template other than the Master document and Chart Note to Offline document generation Sets the document generation offline on the respective templates. By selecting this check box, you can also configure the Generate Document button in the Communication panel to submit the telephone\_call\_communication document for offline generation.

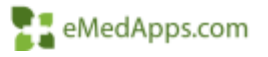

| enfiguration Nangation      | Provider Level Configurations How to use this temptate: Save and Close                                                                                                    |
|-----------------------------|----------------------------------------------------------------------------------------------------|
| Configuration Home          | Provideo Steve Watson MD                                                                                                    |
| Framework Content           | Document Type:                                                                                                    |
| Manage Template Links       | T History of Present liness TVIal Signs                                                                                                    |
| Practice Configuration      | Faat Medical History (Detailed) Physical Exam                                                                                                    |
| Office Diagnostics          | F Family History (Detailed) F AssessmentSflan                                                                                                    |
| My Plan/Onter Sets          | Social History (Detailed)     Impression                                                                                                    |
| OR Pickfist Setup           | T Review of Systems T Plan - Provider                                                                                                    |
| Document Configuration      | Γ" Nedications                                                                                                    |
| Pickful Setup               | Configured Document Types 🔛 🥥 Cwm                                                                                                    |
| Care Guidelines Setur       | Copy IC Copy to all providers in the practice?                                                                                                    |
| Tempiate Defaults           | From                                                                                                    |
| Pedi Development Setup      | 70                                                                                                    |
| OB Education Sature         |                                                                                                    |
| Recommended Care            | ** When Chart Note is generated, the master document is set to generate off-line.                                                                                                    |
| De Groups/Befalance Systems | 1 - Andreaster manifer and onene anter coart note generation                                                                                                    |
| De User Descriptions        | Practice Level Configurations                                                                                                    |
| Data Sati                   | Document Options:                                                                                                    |
| Community Resource Setue    | 🗂 Default Halpries to "Reviewed, no changes" 🦵 Enable auto-generating visit documents on Subret Code 🗖 Sol Churl Note to Chine Sourcest generation                                                        |
| Anticipation Custome Setup  | Chable Chart Note generation Est Master document to Offline document generation P Show document generation section on Produce<br>(The Master document control or document control or document generation) |
| Enhanced Continuation       | Set templates other than the Master document and Chart Note to Offline document generation                                                                                                    |
| and a strange state         | APSO Summary Document options                                                                                                    |
|                             | Disable APSO Summary Document generation                                                                                                    |
|                             | Practice logo exists for the APSO Summary Document for this practice, and, any fit orientation will be recognized.                                                                                        |
|                             |                                                                                                    |
|                             |                                                                                                    |
|                             |                                                                                                    |

Custom Trigger for sending a document to the ODP

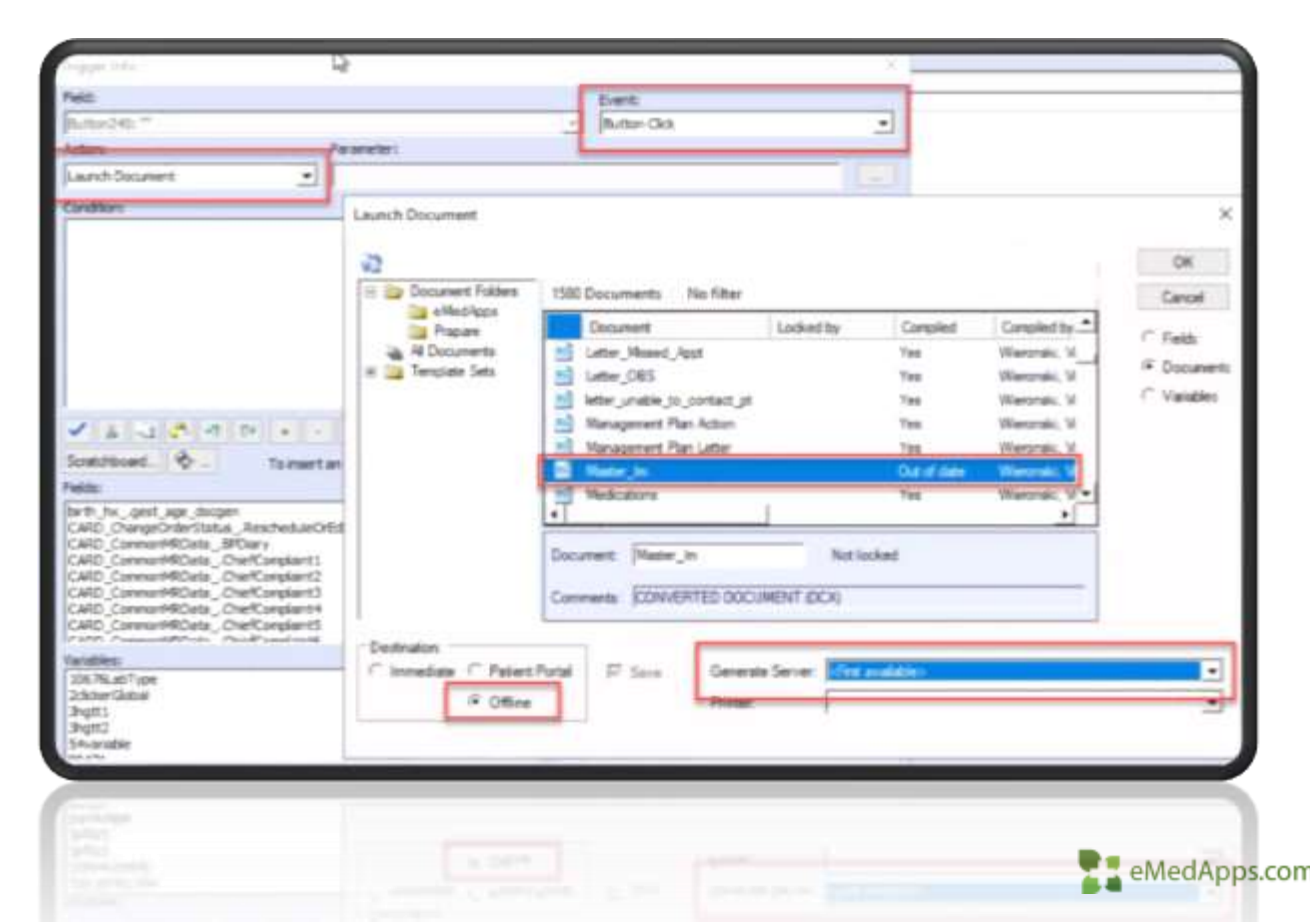

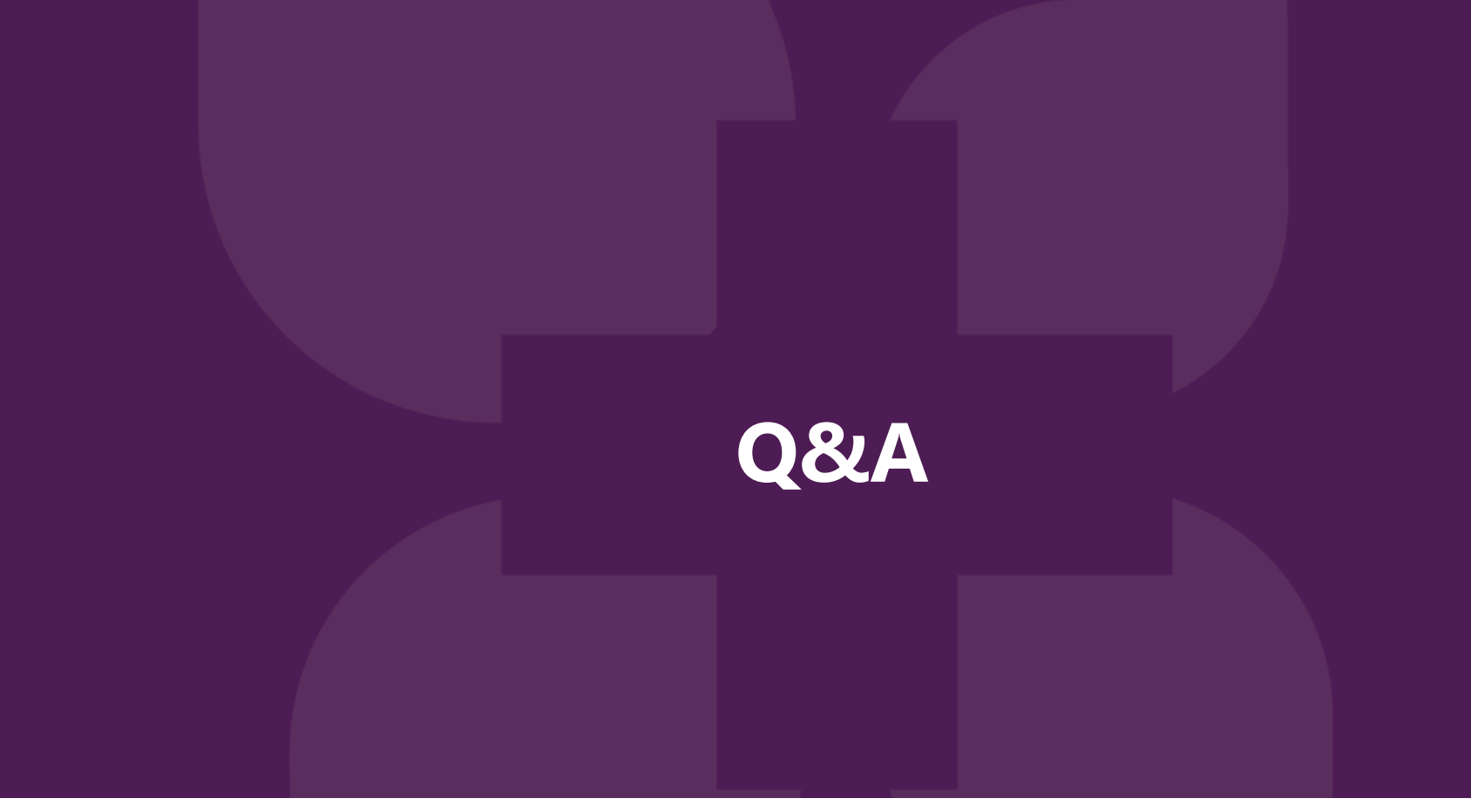

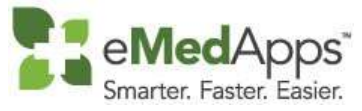

847-490-6869 info@emedapps.com

#### **THANK YOU!**